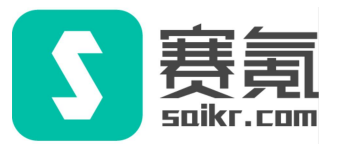

# 全国大学生英语竞赛(NECCS)

## 在线报名流程

>>

0 0 0

## I进入报名页面

- 登录赛氪大英赛报名官网,或扫描下方二维码直接进入,点击右上角注册/登录。
- 报名官网: www.saikr.com/neccs/2024

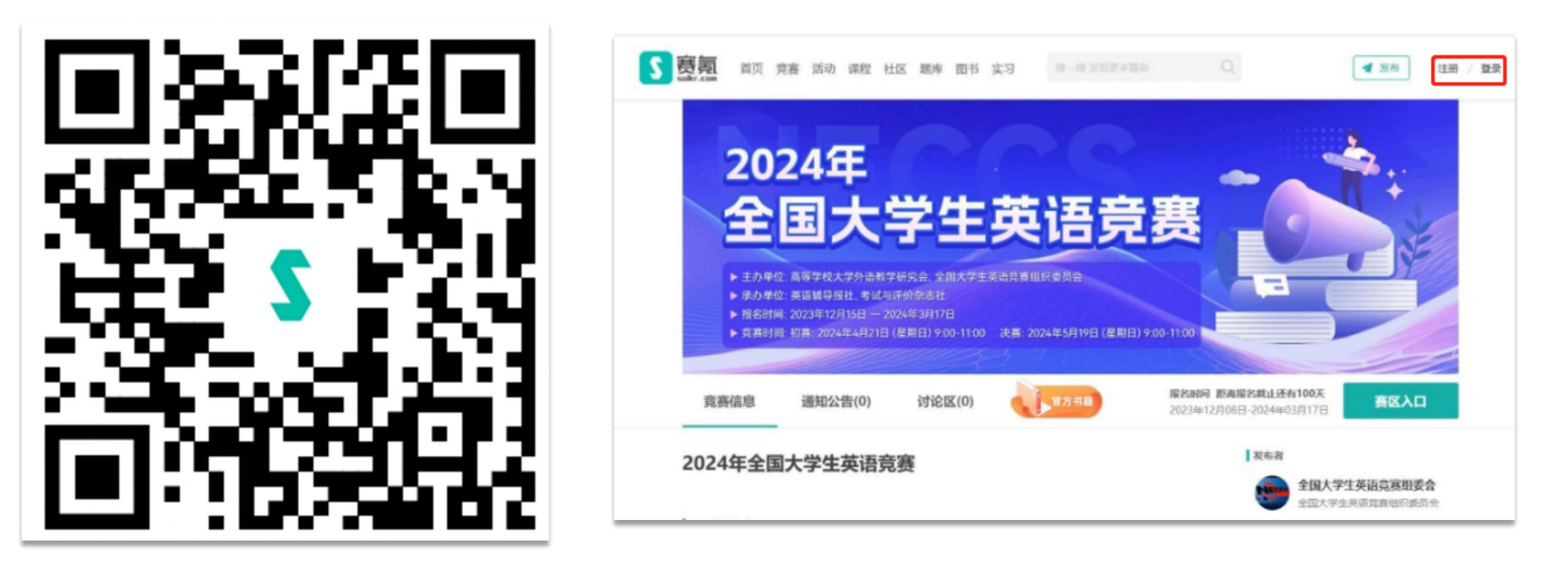

#### II 登录赛氪账号

• 使用短信、微信扫码或输入账号密码登录。

▲ 请注意:部分同学未绑定邮箱时,分别使用邮箱和手机号登录是两个不同账号。

| 短信登录 账号登录      | 微信扫码登录              |
|----------------|---------------------|
| 请输入手机号/邮箱      |                     |
| 请输入密码 <b>议</b> |                     |
| 登录             | 请使用 <b>微信</b> 扫描二维码 |

#### III 点击赛区入口

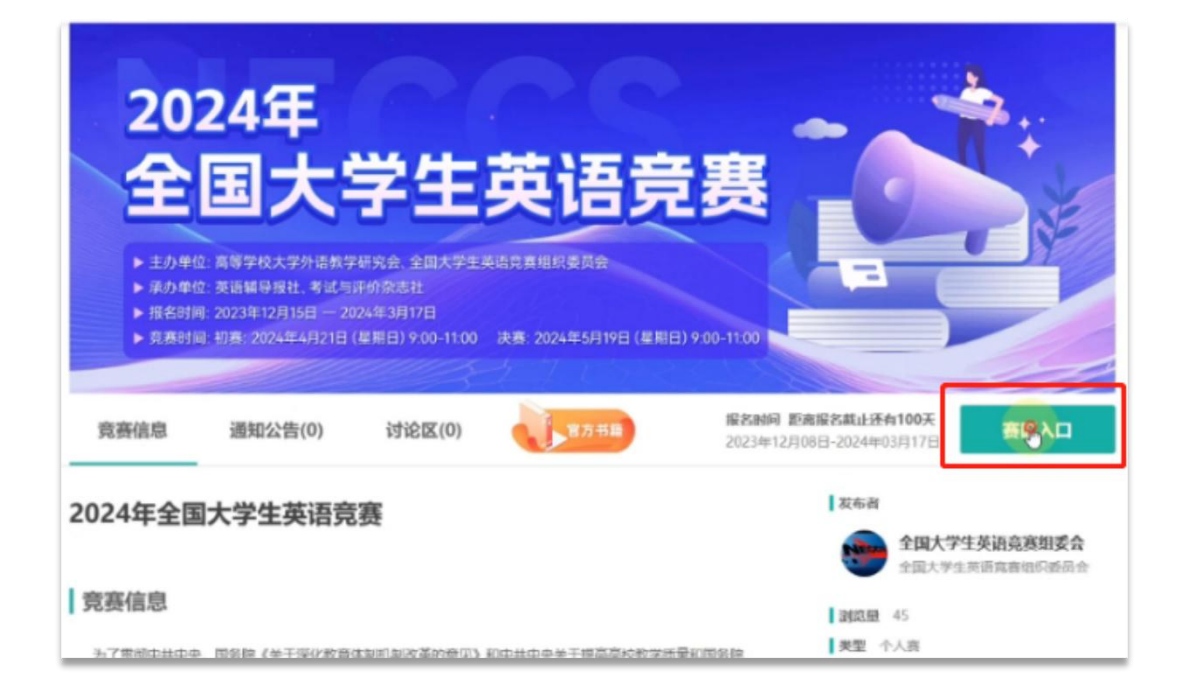

| 202<br>全<br>全<br>· <sup>主办单位</sup>   | 24年<br>国大学生        |                   | 赛              |                                                                                                    |
|--------------------------------------|--------------------|-------------------|----------------|----------------------------------------------------------------------------------------------------|
| ▶ 报告时<br>▶ 克表 时                      | 请选择                |                   |                | ×                                                                                                    |
|                                      | 北京赛区               | 天津毐区              | 上海喜区           | j de la companya de la companya de |
| 竟赛信息                                 | 湖北赛区               | 江苏赛区              | 河北赛区           | <b>赛区入口</b>                                                                                                    |
|                                      | 古林赛区               | 黑龙江赛区             | 云南赛区           |                                                                                                    |
| 2024年全日                              | 宁夏宾区               | 山西東区              | 河南貫区           | 行高寒期委会                                                                                                    |
| 竞赛信息                                 | 模建赛区               | 内蒙古寶区             | 广东赛区           | 有工商地印委员会                                                                                                    |
|                                      | 四川賓区               | 江西賽区              | 安徽青区           |                                                                                                    |
| 为了资源中共 15<br>《采化新时代数离子<br>革和考试与评价波 勒 | 山东襄区               | 海南赛区              | 湖南實区           | 7 251 258 316 4                                                                                                    |
| 生学习英语的积极 生。<br>阶,国际英语外语 数            | 辽宁赛区               | 奥州襄区              |                | * 5100天                                                                                                    |
| 能力寬置活动,寬實性                           | 质属于非叠利性教育公益事业。本属同  | 要是第二十六届全国大学主英语局赛。 | 2023.12        | .08 00:00 至 2024.03.17 23:59                                                                                                    |
| 主办方                                  |                    |                   | LUNENS 2024.04 | <b>- 向未开始</b><br>.21 09:00 至 2024.04.21 11:00                                                                                                    |
| 国际英语外语教师协会                           | 中国英语外语数师协会、高等学校大学的 | <b>小油数学研究会</b>    | 178            |                                                                                                    |

#### V 点击各校入口

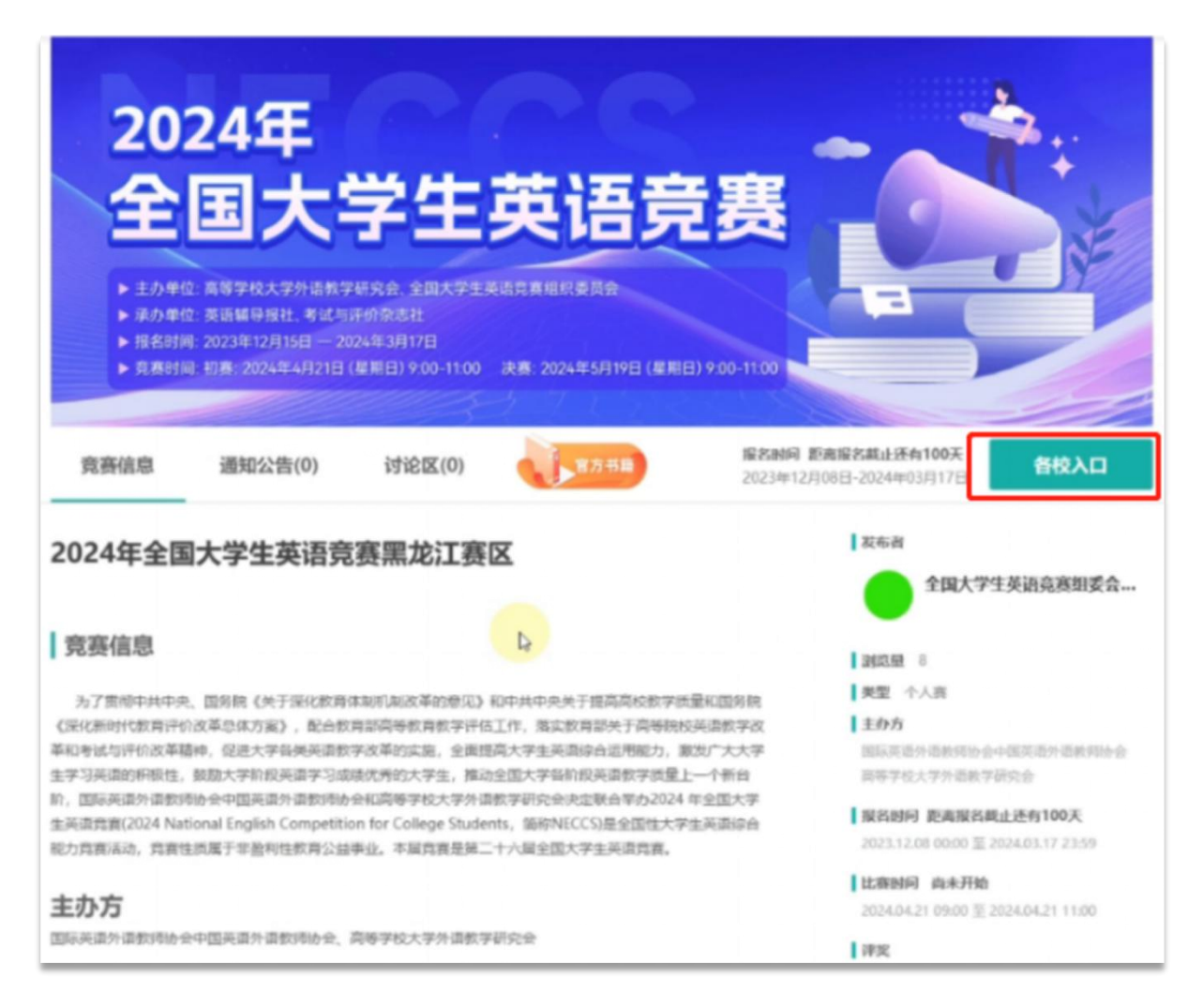

#### VI 选择所在学校

 线上报考的赛区或学校正在陆续开通中,未找到报名入口可先咨询您所在赛区或学校相关 负责人。

▲ 跨赛区报考无效。

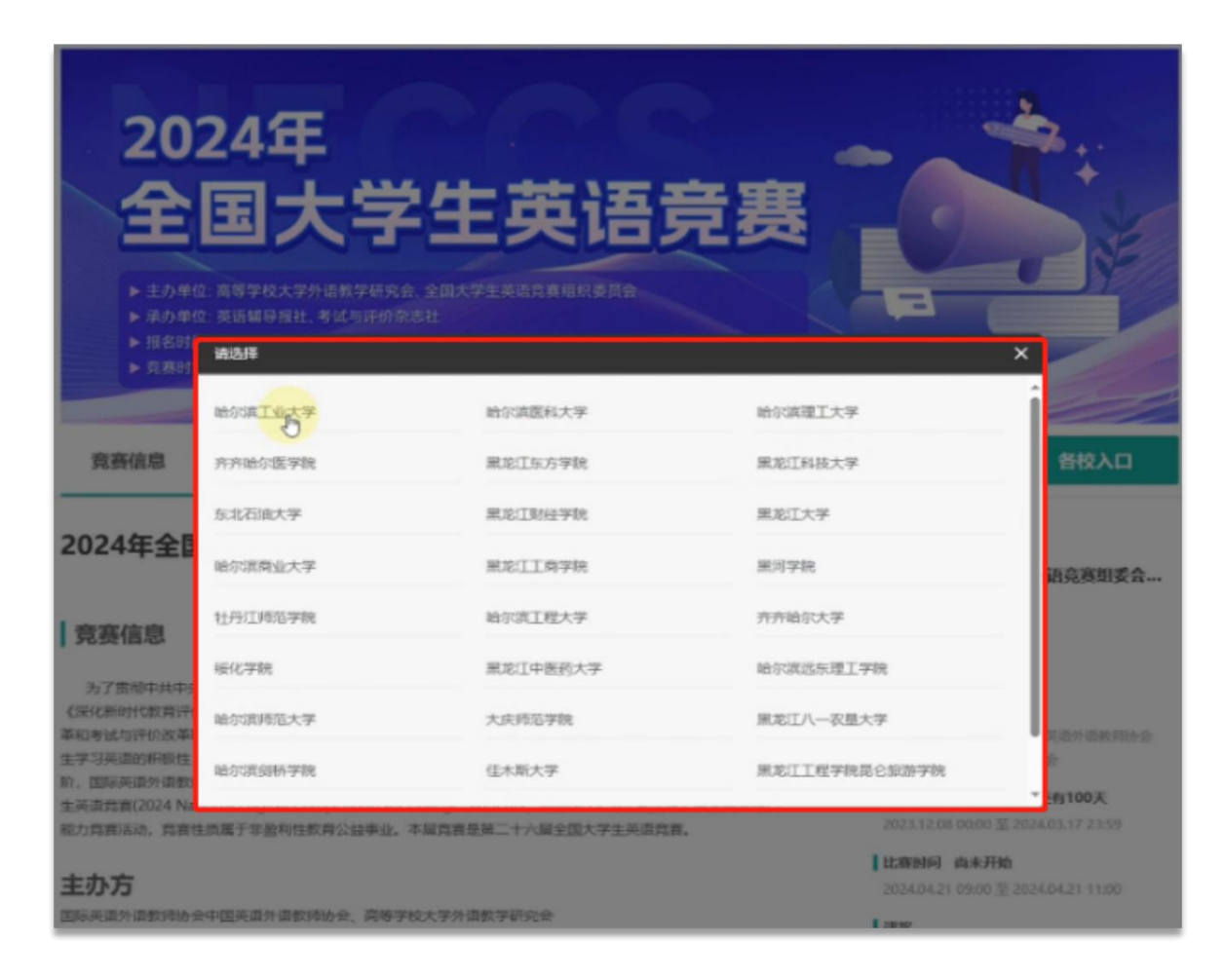

### VII 点击立即报名

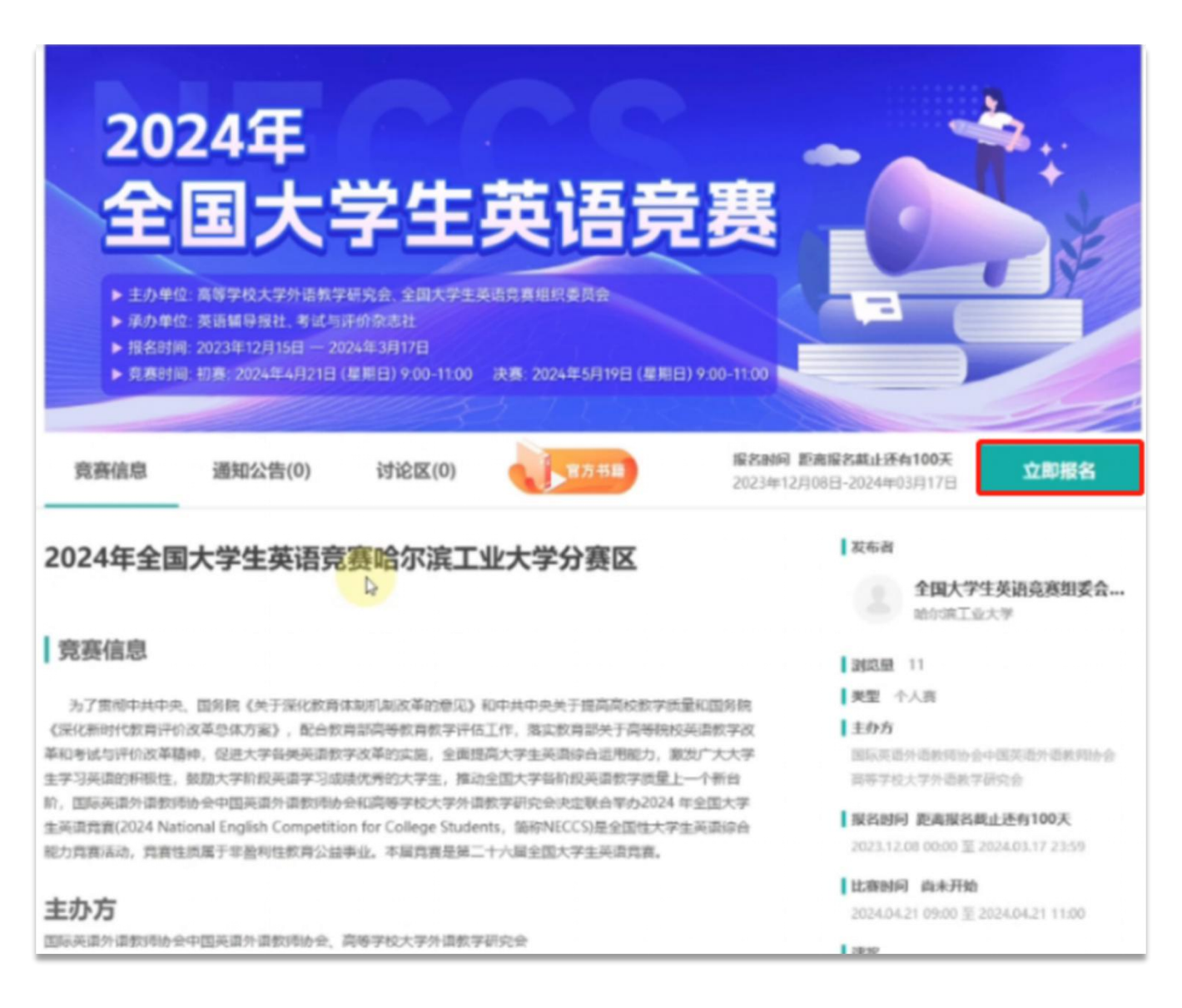

### VIII 填写报名信息

- 填写真实的报名信息后,选择下一步。
- 带有\*标的为必填项,无\*标为选填。

#### <u>竞赛严禁跨类别报名!</u> <u>跨类别参赛成绩视为无效</u>!

<u>如无所在类别说明学校未开</u> 通该类别的报名,可咨询您 所在赛区或学校相关负责人。

| 真实姓名*                  | 性別・                                                                     |  |
|------------------------|-------------------------------------------------------------------------|--|
| 张三                     | ◎男 ○女                                                                   |  |
| "使用真实姓名录入全国考试系统        |                                                                         |  |
| 所在学校"                  | 专业*                                                                     |  |
| 给尔滨工业大学                | 生物工程                                                                    |  |
| 学号 *                   | 级班 *                                                                    |  |
| 132456                 | 2022段                                                                   |  |
| 手机县*                   | 邮箱 *                                                                    |  |
| 1                      | 123456789@qq.com                                                        |  |
| 身份证号*                  | 指导数师                                                                    |  |
| 123456789456456453     | 25%                                                                     |  |
| 校区*                    |                                                                         |  |
| <ul> <li>本部</li> </ul> |                                                                         |  |
| 报考类别*                  |                                                                         |  |
| ○ A类 - 适用于研究生参加        |                                                                         |  |
| ○ B美·适用于英语专业本、专科学生参加   |                                                                         |  |
| ○ C英 - 适用于非英语专业本科生参加   |                                                                         |  |
|                        | and all all advanced and and and all all all all all all all all all al |  |

本常智最终解释权日全国大学生英语常真组委会所有 语词高春般名相关事实请职系刘厚老师 电话:010-88375225;88375849 电子信翰:neccs@tefl-china.net 18-

#### IX 支付报名费

 确认报名信息无误,下拉选择支付方式并确定金额无误,如需修改信息,点击返回上一步即可修改,检 查完成后点击确认报名并交费。

▲ 注意: 使用支付宝支付订单, 后续退费将由支付宝扣除1%手续费。 (手续费为支付宝官方

#### 收取,非赛氪收取,支付宝收取费用说明图如下)

| 支京   | 付 <u>宇</u> | 商家平台                 | 首页                 | 资金管理                  | 对账中心             | 产品中心      | 运营中心     | 数据中心                  | 账号中心  |
|------|------------|----------------------|--------------------|-----------------------|------------------|-----------|----------|-----------------------|-------|
| 费    | 率          |                      |                    |                       |                  |           |          |                       |       |
| 收    | 费模式        |                      |                    |                       | 费率               |           |          |                       |       |
| 单    | 笔收费        |                      |                    |                       | 0.6%-1.09        | %         |          |                       |       |
| 一般务、 | 行业费<br>交易平 | 率为 0.6% ,<br>台; 网游运营 | 特殊行业费率为<br>商(含网页游戏 | 1.0% 。<br>特殊行<br>) 等。 | <b>亍业包含:休闲</b> 游 | 疗戏; 网络游戏, | 点卡、游戏渠道f | <sup>代理</sup> ; 游戏系统商 | 网游周边服 |

当前产品在交易过程中会产生服务费,按单笔订单金额乘以对应费率收取。不同的支付工具均按该商家对应行业的费率向商家收取服务 费。可支持的支付工具有支付宝余额、银行卡(储蓄卡和信用卡)、花呗、花呗分期等。

费率计算规则:单笔订单服务费金额四舍五入,保留小数点后2位。服务费计算举例如下表。

| 交易金额 (元) | 费率   | 应付服务费 (元) | 实付服务费 (元) | 到账金额 (元) |
|----------|------|-----------|-----------|----------|
| 1618     | 0.6% | 9.708     | 9.71      | 1608.29  |
| 1617     | 0.6% | 9.702     | 9.70      | 1607.30  |

默认交易发生后的12个月内,商家可退款。退款资金按原路退还至用户账户。 退款退费:退款时服务费不退回。

退款

| 高宗政治: 张王                              |
|---------------------------------------|
| METR: MTRILET                         |
| 学号: 132456                            |
| <b>承代号: 1</b>                         |
| 息份证号: 123456789456456453              |
| 服专共别: C                               |
|                                       |
| 高度交流报车费: ¥30.00                       |
|                                       |
| (III478): ¥ 50.00                     |
| 田村荘: ¥ 50.00<br>徳治得支付方式: 🛃 支付雇 🗢 森信支付 |
|                                       |

#### X 支付报名费

• 报名成功后,进入报名管理可查看报名状态、交费状态,确认是否无误;

🔥 注意:请仔细确认报名登录账号,避免多端登录导致查询不到报名信息影响考试。

- 报名截止前可点击修改信息修改报名信息;
- 准考证号和准考证将在考试前一周内由学校上传公布;

▲ 注意:部分学校无需准考证、学校线下提前下发准考证,具体情况请询问本校负责大英赛

的老师。确认准考证事宜,避免影响考试

• 退费时间截止前可在最下方右侧处取消报名。

#### XI 准考证下载

目前尚未公布准考证, 报名结束后会陆续公布准考证。

- 登录赛氪大英赛报名官网,选择报名管理,下滑页面找到文档下载一栏,下载准考证即可。
- 报名官网: www.saikr.com/neccs/2024

| 当年之日: 展半生成 (原名町市業上版作一生成) | NYM-D            |
|--------------------------|------------------|
| RECEI IIII               | 11.11 Sc         |
| #12.212. mini            | 97.2 - 1000000 C |
| 340- mmm                 | 802(-1           |
| 6450-                    | ATTR: 2          |
| 0020.                    | scillaron.       |
| STREET. B                | MARY COMPANY     |
| CHIFE                    |                  |

#### XI 准考证下载-其他情况

- 如果你在网站上的准考证显示"未发布"、"已过期"等信息,请按以下步骤进行操作:
- ①查看所在院校教务处网站,询问教务处老师,关于大英赛的通知;
- ②询问辅导员、联系学校负责大英赛的老师。
- ③部分院校无需大英赛准考证,请与学校确认